## Поиск каналов.

Нажмите кнопку Ноте и выберите раздел Установки.

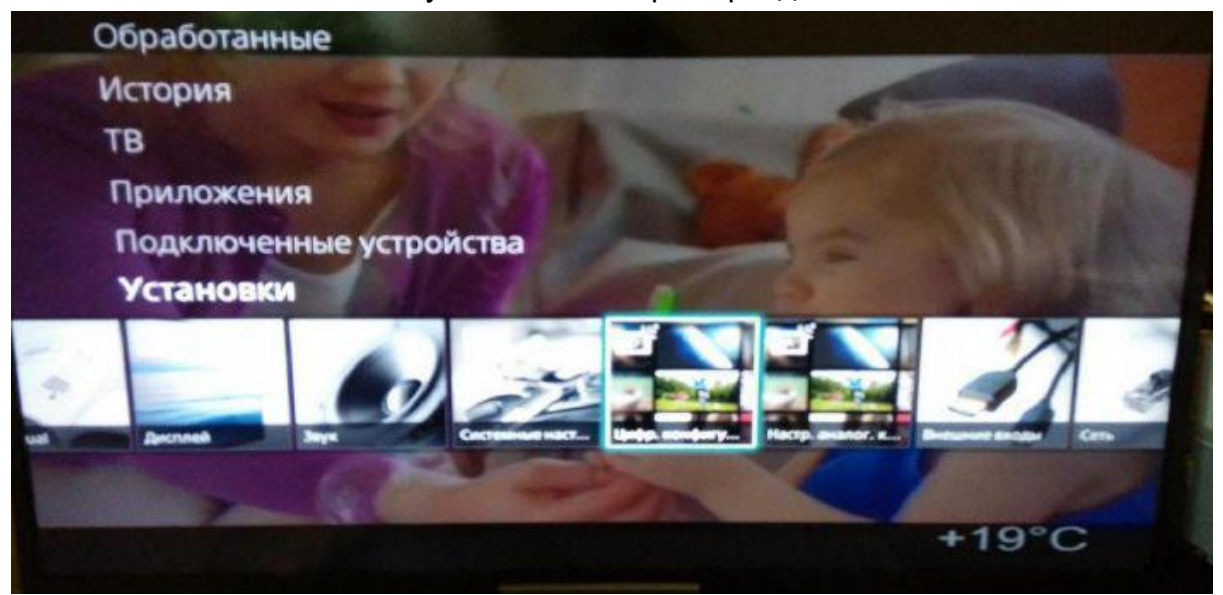

Далее выберите пункт **Цифровая конфигурация**, после чего - **Автопоиск цифровых станций**.

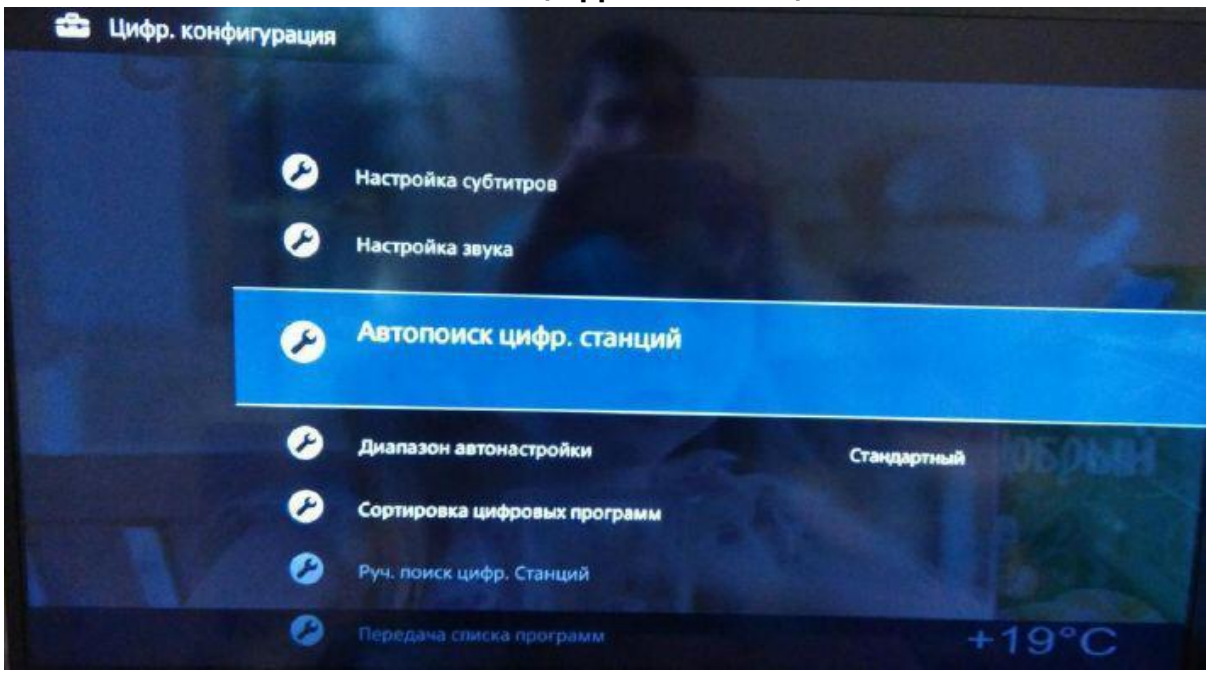

После чего появится вопрос "Начать автонастройку?", выберите ДА.

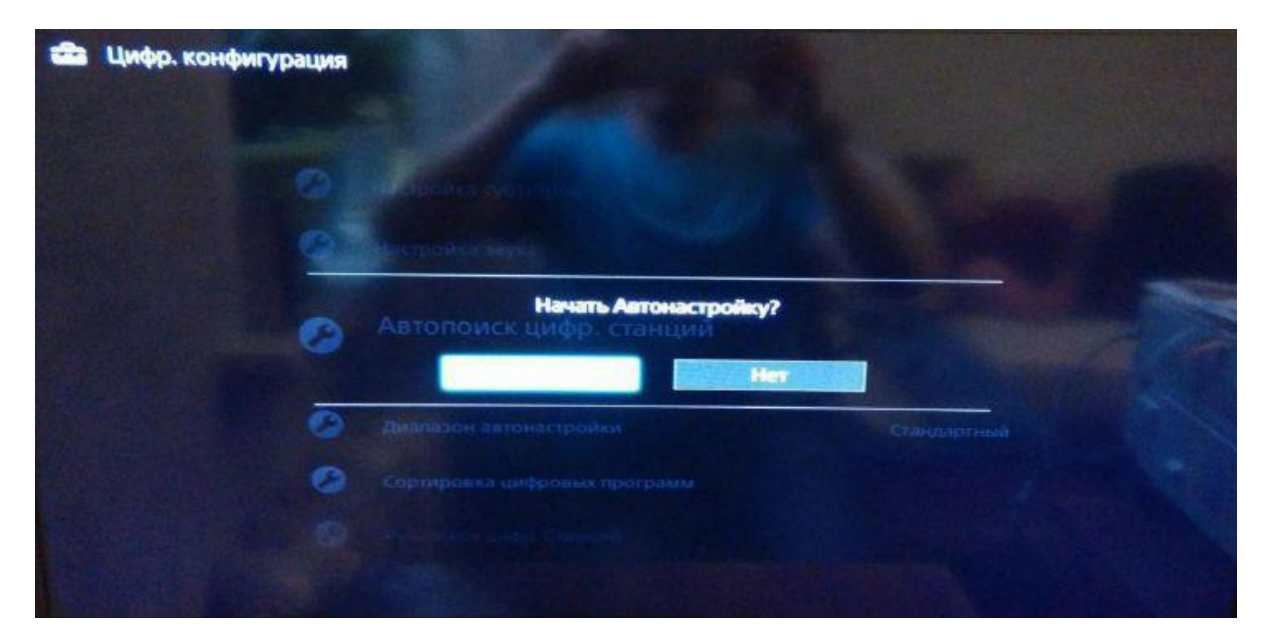

Далее Тип подключения укажите Кабель.

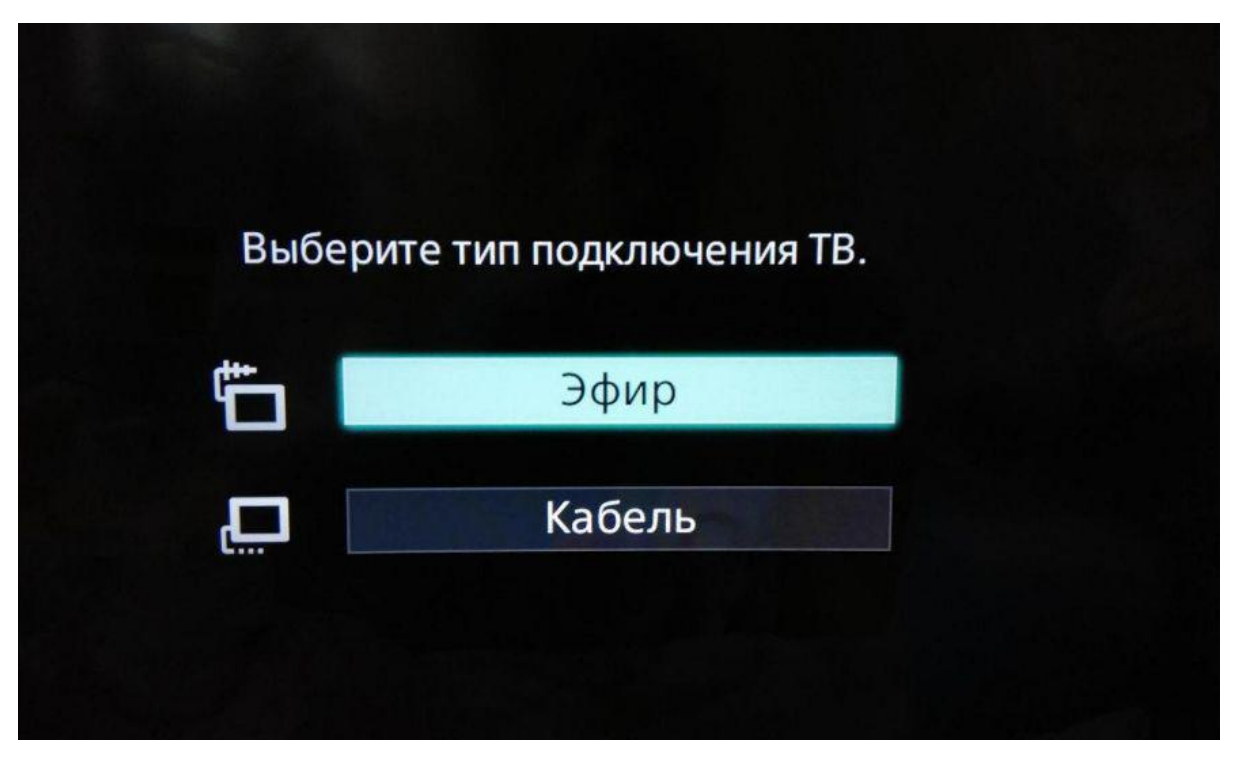

Выберите провайдера Дом.ру или Другие, если он отсутствует в списке.

|   | Автопоиск цифр. станций                                                         |                                                                                                    |                                                                                                    |
|---|---------------------------------------------------------------------------------|----------------------------------------------------------------------------------------------------|----------------------------------------------------------------------------------------------------|
|   | Mic                                                                             | ожно выбрать только одного оператора из ра<br>же списка.                                                                                                    | сположенного                                                                                                   |
|   | ПРИКС                                                                           | a Tipe                                                                                                    |                                                                                                    |
|   |                                                                                 | АКАДО                                                                                                    | The second second second                                                                                       |
|   |                                                                                 | Tace TV                                                                                                    | man and a second second second second second second second second second second second second second second se |
|   |                                                                                 | дом.ru                                                                                                    |                                                                                                    |
|   | подк                                                                            | Другое                                                                                                    | - PHARADA                                                                                                    |
|   | СТАНДАРТ - РОШ НЕ<br>63/5572-113-07-13/0<br>0/РН - 11/724/73/20<br>11/724/73/20 | - ТЕЛЕВИДЕНИЕ ВЫСОКОЙ ЧЕТКОСТИ ПО ЗАКЛ<br>2.2012 Г. ПРОДАВЦЫ ОБОРУДОВАНИЯ: ООО к<br>С. ОСО «ПЛЕБАЛ СТОК» ОГРИ 112784711<br>2. АДРТС Г. САНИТ-ПЕТЕРБУРГ, УЛ. ОПТИУ.ОВ. Д | КИБЕРРИ ЭЛЕКТРОНИКСА<br>КИБЕРРИ ЭЛЕКТРОНИКСА<br>КИБЕРРИ ЭЛЕКТРОНИКСА<br>АТКОРП. 2. ЛИТ. А                      |
| • | Подтверждение                                                                   |                                                                                                    | RETURN BOJEpar                                                                                                 |

Далее Тип сканирования установите Полный и нажмите кнопку Начать.

Примечание: при необходимости можно установить тип сканирования быстрый и выполнить поиск согласно следующим параметрам: настройка частоты: Ручн., Частота - 200МГц, Настройка идентификатора сети - авто

| Тип сканирования              | Быстрое сканирование |  |
|-------------------------------|----------------------|--|
| Настройка частоты             | Ручн.                |  |
| Частота                       | 306МГц               |  |
| Настройка идентификатора сети | Авто                 |  |
| Идентификатор сети            |                      |  |
|                               |                      |  |

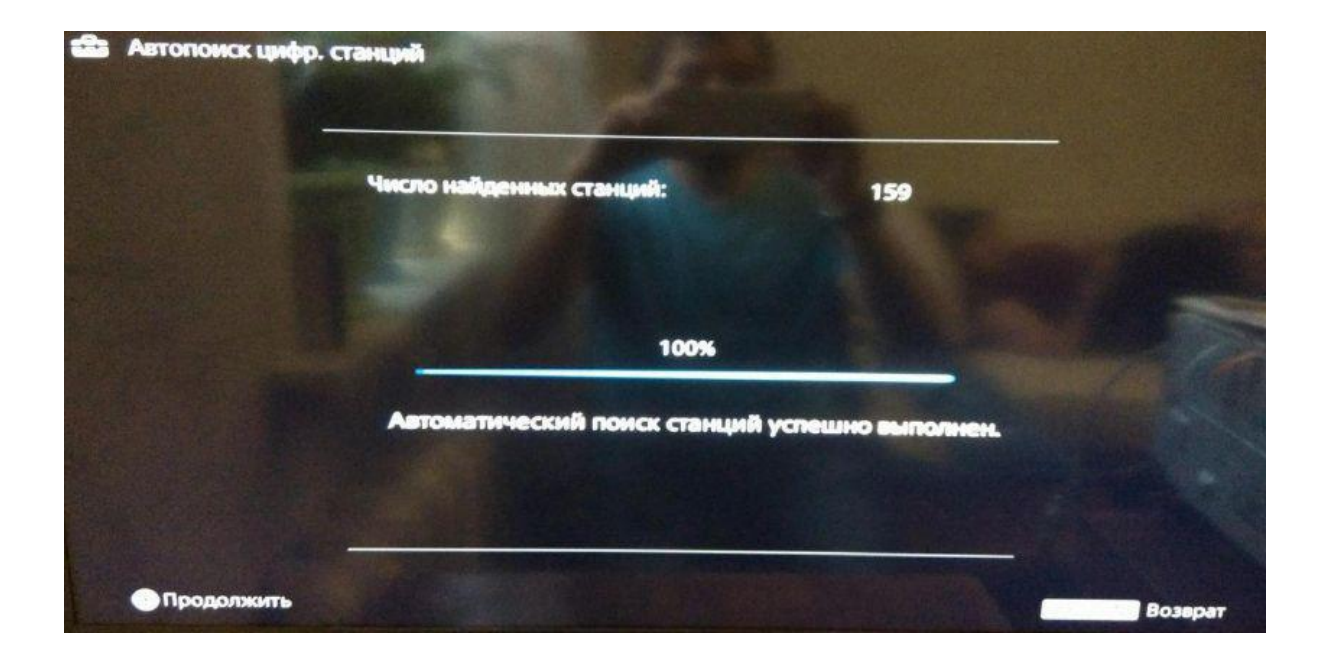

После окончания Автопоиска нажмите ОК для сохранения результатов.